# How to find a doctor

### https://www.sanitas.es

On the landing page of www.sanitas.es, scroll down until you find "Más de 50.000 profesionales ..."

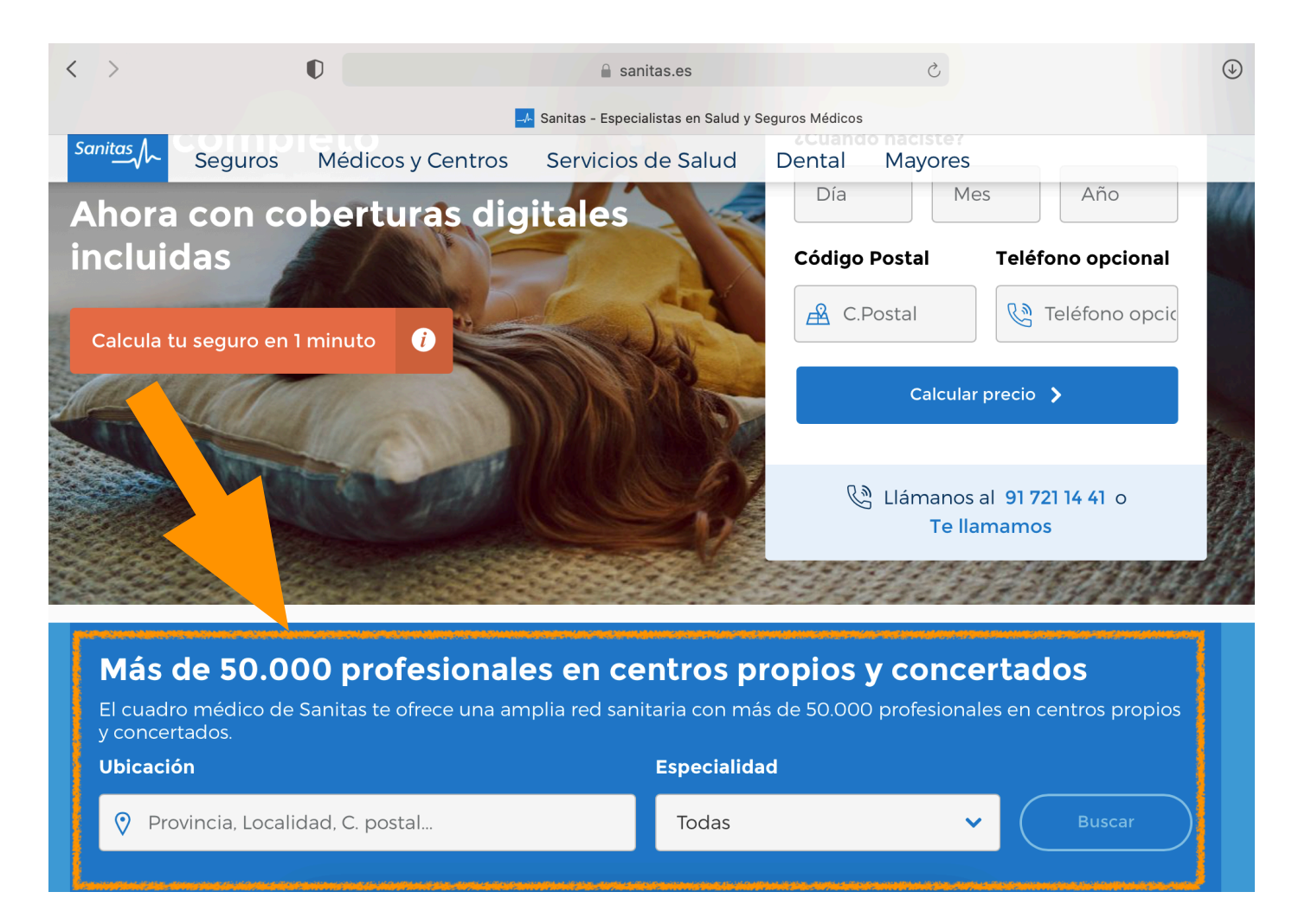

=> First field "Ubicación": type your town or zip code => Second field "Especialidad": tick in the doctor / specialist you are searching

## Example:

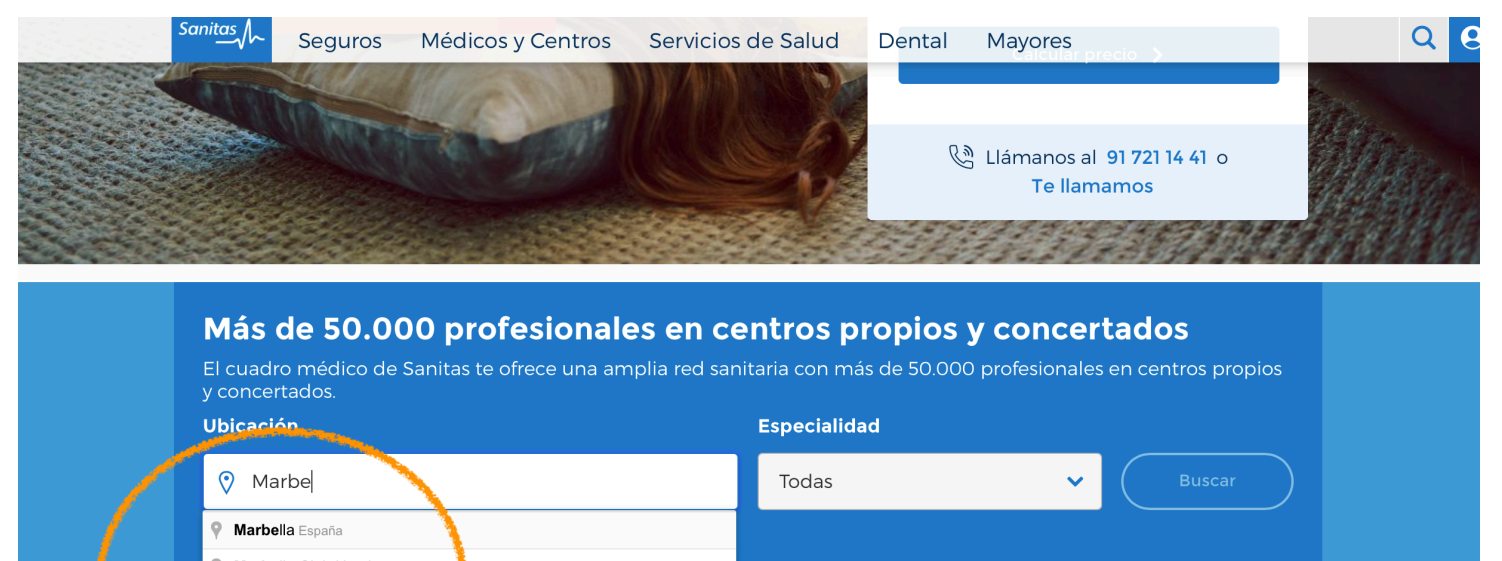

Marbella Club Hotel Avenida Buleur Principe Alfonso de Hohenlohe, Marbella,...
 Marbella Puerto Banus Marbella, españa
 Marbella Center Marbella, España
 Marbella Avenida de Ramón deljal, Sevilla, España
 powered by Google

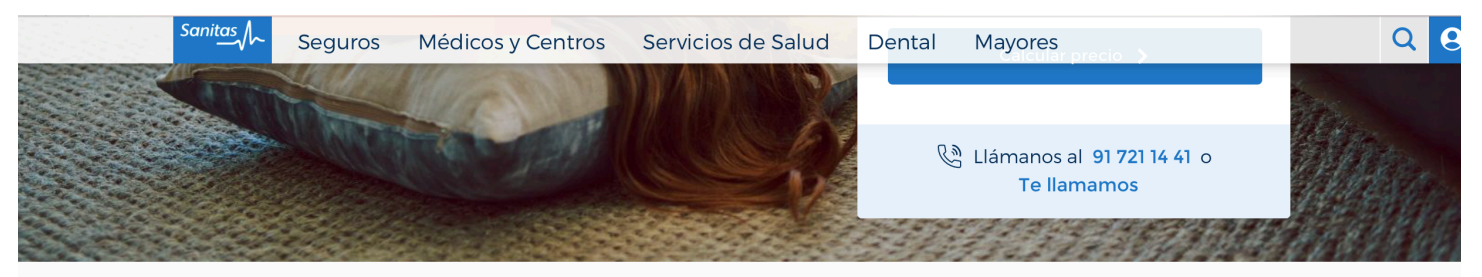

#### Más de 50.000 profesionales en centros propios y concertados El cuadro médico de Sanitas te ofrece una amplia red sanitaria constituías de 50,000 profesionales en centros propios Ubicación Especialidad 📀 Marbella, España ogía e Inmu Análisis Clínicos Anatomía Patológica Anestesiología y Tratamiento del Dolor Cardiología Cirugía Cardiovascular Cirugía General y Digestiva bluaU Cirugía Oral y Maxilofacial Un paso más en Cirugía Pediátrica Cirugía Reparadora

~

medicina digital

www.sanitasestepona.com

# ⇒ then click on "Buscar" (= Search) Más de 50.000 profesionales en centros propios y concertado. El cuadro médico de Sanitas te ofrece una amplia red sanitaria con más de 50.000 profesionales en certa pios y concertados. Ubicación Especialidad © Marbella, España Cinecología y Obstetricia Buscar

You will get the search result. In this example it shows all the gynaecologists in the Marbella area:

| Sanitas - Particulares y Autónomos / Médicos y Cer                                                                                                    | ntros Servicios de Salud Dental Mayores                                                                           |
|----------------------------------------------------------------------------------------------------|----------------------------------------------------------------------------------------------------|
| 🗚 Marbella, Málaga, España, Esp                                                                                                    | Ginecología y o… ✔ Ontroduce nombr ④ Buscar                                                                       |
| <ul> <li>Si necesitas ir al médico comprueba antes su disponibilidad ya que el horario de atención de algunos centros o profesionales puede haber sufrido modificaciones en estos días. Contacta con el teléfono de atención de cada centro, accediendo al cuadro médico que tienes contratado a través de Mi Sanitas.</li> <li>Filtro de resultados</li> <li>Mostrar sólo médicos</li> <li>Si necesitas ir al médico comprueba antes su disponibilidad ya que el horario de atención de algunos centros o profesionales puede haber sufrido de cada centro, accediendo al cuadro médico que tienes contratado a través de Mi Sanitas.</li> <li>Acceder a Mi Sanitas</li> </ul> |                                                                                                    |
| Filtro de resultados<br>Mostrar sólo médicos<br>Mostrar sólo centros                                                                                                    | 53 resultados Ginecología y Obstetricia cerca de Marbella, Málaga, España<br>Ordenar por: Cercanía 🗸 🔃 Vista Mapa |
| Radio de búsqueda                                                                                                    | Dr. Luna Ordoñez, Sergio                                                                                          |
| - 1 Km. 25 Km. 75 Km. +                                                                                                    | <b>Ginecología y Obstetricia</b><br>Experto en: Ginecología, Ginecología L                                        |
|                                                                                                    | Ver más                                                                                                    |

www.sanitasestepona.com

# On the left side, you have the possibility to filter the search results ("Filtro de resultados"):

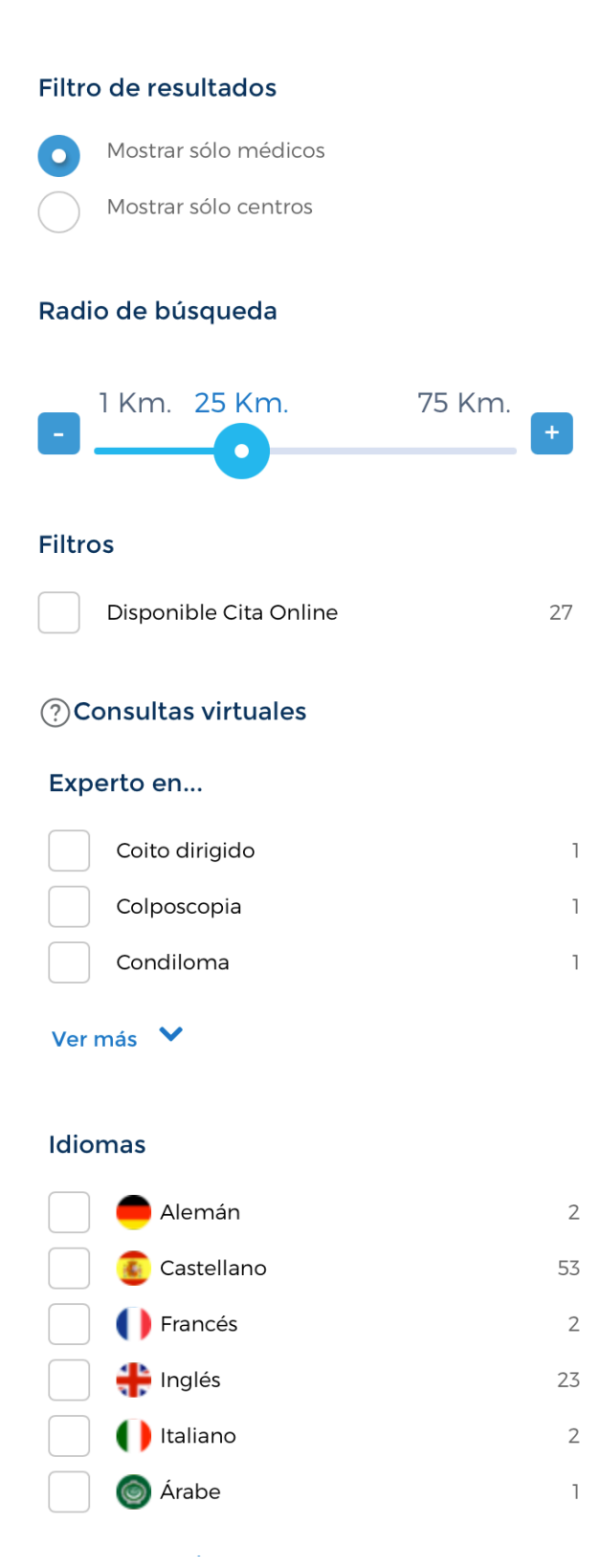

"Idiomas": here you can choose language, tick the selected language and the search results will automatically refresh to show you only doctors who speak the chosen language

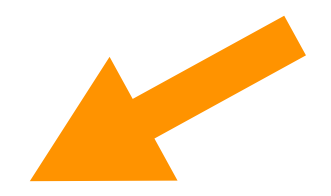

www.sanitasestepona.com